コード支払いでの売上を行う操作です。

| 1 | <ul> <li>紙送り ヘルプ</li> <li>業務</li> <li>業務</li> <li>2</li> <li>集計</li> <li>3</li> <li>設定</li> <li>4</li> <li>額</li> <li>5</li> <li>雨町字</li> <li>4</li> <li>1/1</li> </ul> | コード支払い<br>Point<br>ご契約内容により、実際のキー配置は異なります。                                                                                                    |
|---|----------------------------------------------------------------------------------------------------|----------------------------------------------------------------------------------------------------|
| 2 |                                                                                                    | お客様のスマートフォンに表示されたバーコードをバーコー<br>ためざし部にかざします。(5.1.参照)<br><b>Point</b><br>・ 売上業務では「マニュアル」は押さないでください。(センタ通<br>信後にエラーとなります。)<br>・ お客様のスマートフォンアプリでパスワード入力が必要な場合<br>がございます。取引が完了するまでスマートフォンを手元に置<br>いていただくようご案内ください。<br>のお客様のスマートフォン画面イメージ(例:Alipay の場合) |
| 3 | 紙送り ヘルノ   業務・コード支払し   業務   二   業務   売上   2   取消   第   3   設定   4   5   町中   4   1/1                                                                                     | 売上を押します。                                                                                                    |

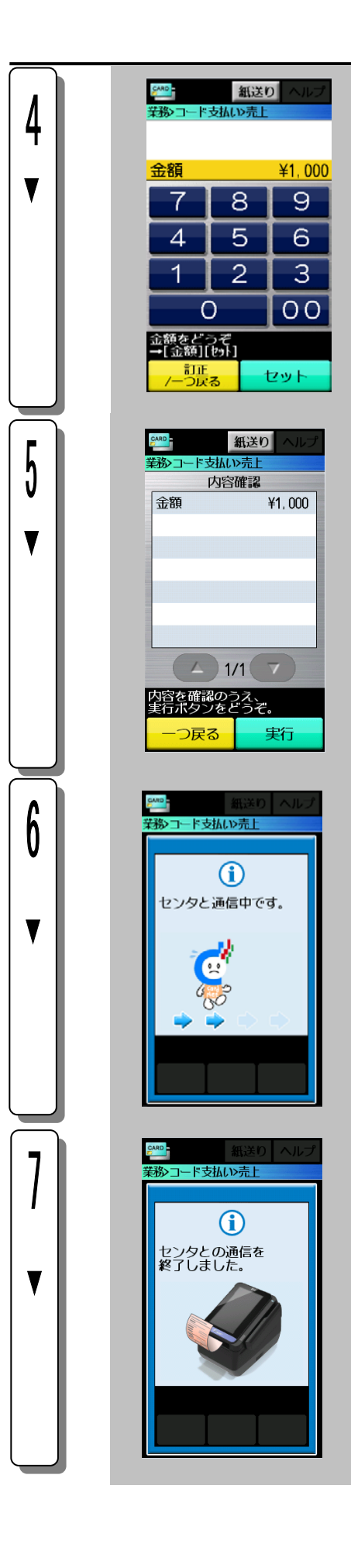

金額を入力し、セットキーを押します。

実行キーを押します。

センタとの通信を開始します。

センタとの通信が終了すると、伝票の印字を開始します。